# **HOW TO FILL UP THE APPLICATION FORM**

- LOGIN PAGE
  - SIGN IN OR SIGN UP
- FILLING DETAILS
  - PERSONAL DETAILS
  - ACADEMIC QUALIFICATION
  - OTHER DETAILS
- PAYMENT
- ONLINE ENTRANCE EXAM
- **RESULT**

### **LOGIN DETAILS**

#### **SIGN UP**

If new candidate, then click sign up and provide required details and most important thing is candidate should enter correct mail id and mobile number.

HIMT communications will be sent to your registered email id and mobile no. Please provide valid email id and mobile number. Then select the course that you want to apply.

| A                                           | <b>Home</b>                                           |
|---------------------------------------------|-------------------------------------------------------|
| Candidate Name                              |                                                       |
| Mobile Number                               |                                                       |
| Password                                    |                                                       |
| Email Id                                    |                                                       |
| For B.Tech (Marine Engineering) and B.Sc (N | autical Science) candidates should have IMU CET Rank. |
| B. TECH. (                                  | MARINE ENGINEERING) - 4 Years                         |
| O B.SC NAU                                  | ITICAL SCIENCE - 3 Years                              |
| O B.TECH(L                                  | ATERAL ENTRY) - 3 Years                               |
| O PRESEA T                                  | RAINING FOR DIPLOMA HOLDERS (DME COURSE] - 2 Years    |
| O P.G. DIPL                                 | OMA FOR MECHANICAL ENGINEERS (GME COURSE] - 1 Years   |
| ⊖ general                                   | PURPOSE DECK/ENGINE RATING (GP RATING) - 6 Months     |
|                                             | TECHNICAL OFFICERS(ETO) - 4 Months                    |
| ○ ORIENTA                                   | TION COURSE FOR CATERING PERSONNEL(OCCP) - 12 Days    |

#### **SIGN IN**

If already have application no and password then he can login with those details.

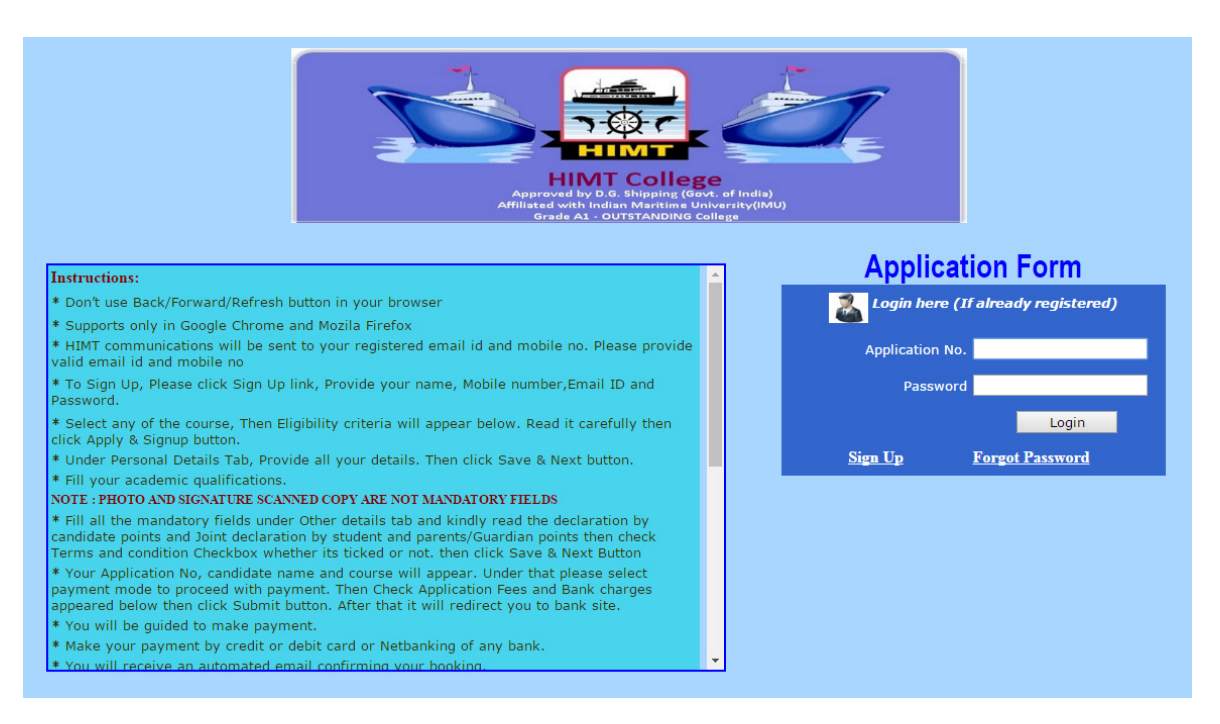

#### **CHANGE PASSWORD**

If candidate forgot his login details then forgot option there for them to help. They can click forgot password link. After that they have to provide registered email id in that textbox and click forgot button.

Within few seconds, candidate will receive email from HIMT along with OTP (One Time Password) using this candidate can login to the application form.

After that click home link and provide application no and password then click login it will redirect to change password page, in that candidate can change their password. After that they can login again with those details.

After that eligibility criteria of that particular course will appear down, candidate has to read it carefully then click apply & Submit button to proceed.

| HIME COLLEGE<br>Approved by D.G. Shipping (Govt. of India)<br>Approved by D.G. Shipping (Govt. of India)<br>Approved |
|----------------------------------------------------------------------------------------------------|
| CHANGE PASSWORD                                                                                                    |
| Home                                                                                                    |
| Old Password                                                                                                    |
| New Password                                                                                                    |
| Reenter Password                                                                                                    |
| Change Password                                                                                                    |

#### **INSTRUCTION**

By the side of login page, Instructions will be there to guide you. So please go through it.

## **FILLING DETAILS**

#### **PERSONAL DETAILS**

Provide all required details in this form. Photo and signature scanned copy are not mandatory fields.

Change Password Log Out Enter the required details below and then click on the 'Save & Next' button to contine registration. Note : Fields Marked with an asterisk \* are mandatory. Click <u>Here</u> to read Instructions.

|                                                      | Application No: 1678<br>Presea Online Registration              |
|------------------------------------------------------|-----------------------------------------------------------------|
| Personal Details Qualification                       | ations Other Details Payment Finish                             |
| Course Details                                       |                                                                 |
| Course                                               | B.Tech(ME)                                                      |
| Personal Details                                     |                                                                 |
| Name of the Student<br>(As per 10th Std Certificate) | xxxxxxx                                                         |
| Date Of Birth                                        | 29 Feb 2016 (Eg : 01 Mar 1984)                                  |
| Place of Birth                                       | Place of Birth                                                  |
| Permanent Address                                    | Enter the Full Address                                          |
| City                                                 | City Name                                                       |
| State                                                | Select State                                                    |
| Country                                              | Country Name                                                    |
| Pincode                                              | Six Digit Pincode                                               |
| Telephone                                            | Landline Number with STD Code                                   |
| Mobile Number                                        | Student 900000000 Parents Parents Mobile Number                 |
| E-Mail ID                                            | Student SD@GMAIL.COM           Parents         Parents Email ID |
| Blood Group                                          | Select Blood Group                                              |
| Father/Guardian Name                                 | Eather's/Guardian's Name                                        |
| Father's / Guardian's Occupation                     | Father's/Guardian's Occupation                                  |
| Annual Income                                        | Annual Income                                                   |
| Mother's Name                                        | Mother Name                                                     |
| Nationality                                          | Student's Nationality                                           |
| Identification Marks                                 | Enter the Identification Marks                                  |
| Height & Weight                                      | Height oms.<br>Weight kgs.                                      |
|                                                      | SAVE & NEXT                                                     |
| To know more about regulations in shipping you o     | can also visit http://www.dashipping.gov.in/                    |

#### **ACADEMIC QUALIFICATION**

Provide all his academic qualification details in this form.

| hange Password                                                 | Log Out<br>Acader<br>Qualifica  | mic<br>tions Othe              | r Details            | Payment               | Finish             |
|----------------------------------------------------------------|---------------------------------|--------------------------------|----------------------|-----------------------|--------------------|
| Academic Qualifi                                               | cations                         |                                |                      |                       | r <u> </u>         |
| Qualification                                                  | English Percentage/<br>Grade    | Aggregate Percentage/<br>Grade | School/College Name  | Board/University Name | Year of Passing    |
| X                                                              |                                 |                                |                      |                       |                    |
| XII                                                            |                                 |                                |                      |                       |                    |
| XII PCM *<br>B.E. Mechanical or<br>B.Sc Last Semester/<br>Year |                                 |                                |                      |                       |                    |
| College<br>CGPA: Cumulative Gra<br>Other Exam Deta             | Name<br>de Point Average<br>İİS | University                     | Name                 | Year of Passing       | Percentage/ CGPA * |
| xaminations Appeared                                           | l (for example NDA, CE          | S,CES,AIEEE etc. (Res          | ults/marks and % Obt | ained))               |                    |
| Exam                                                           | Name                            | Result /                       | Marks                | Percentage of 1       | Marks/Grade        |
|                                                                | Photo C                         | hoose File No file chos        | en                   |                       |                    |
|                                                                | Signature C                     | hoose File No file chos        | en                   |                       |                    |
|                                                                |                                 | PREVIOUS                       | SAVE & N             | EXT                   |                    |

#### **OTHER DETAILS**

Fill all the mandatory fields under Other details tab and kindly read the declaration by candidate points and Joint declaration by student and parents/Guardian points then check Terms and condition Checkbox whether its ticked or not. Then click Save & Next Button

| Personal Details Qualifications                                                                                                    | Other Details Payment Finish                                                                                                    |
|----------------------------------------------------------------------------------------------------|----------------------------------------------------------------------------------------------------|
| ther Details                                                                                                    |                                                                                                    |
| xtra Curricular Activities                                                                                                    |                                                                                                    |
| Participation in N.C.C, N.S.S., Scouts Etc                                                                                                    |                                                                                                    |
| Participation in sports                                                                                                    |                                                                                                    |
| Participation in Quiz, Debate, Seminars                                                                                                    |                                                                                                    |
| Participation in Project work etc                                                                                                    |                                                                                                    |
| Details of Scholarship/Award/Merit obtained, if any                                                                                                    |                                                                                                    |
| Hobbies                                                                                                    |                                                                                                    |
| Work Experience, if any                                                                                                    |                                                                                                    |
| References (From HIMT employee or Ex Students)<br>with valid contact phone number and mail ID                                                                                                    |                                                                                                    |
| Reason for selecting HIMT                                                                                                    |                                                                                                    |
| What is your Vision of sea-life                                                                                                    |                                                                                                    |
| How did you know about HIMT                                                                                                    | News Paper TV Website Friends Others                                                                                                    |
| eclaration by Candidate                                                                                                    |                                                                                                    |
| * I declare that all information provided in this form, is true al<br>* I fully understand that any misrepresentation or omission o<br>ourse at any time. * I confirm that the information as set out in this application w * I understand that I may be subject to prosecution if I have p the omission of any material particular. * I have not submitted any false statement or submitted any | Ind complete in all respect.<br>If information may be considered sufficient for withdrawal of the offer and dismissal from the<br>were provided by me and that the said information is true and correct.<br>provided any information, which is false in any material particular or is misleading by reason<br>document which I know to be false in order to obtain the admission at HIMT |
| oint Declaration By The Student and Pare                                                                                                    | ent / Guardian                                                                                                    |
| We hereby declare that all the information furnished in this a<br>vill be produced for verification at the time of admission. In the<br>ejection / termination of the candidature / admission and forgo                                                                                                    | pplication is true and correct to the best of our knowledge and belief. The original Certificates<br>e event of any information furnished by us is found to be incorrect or false, we agree to<br>o any claim whatsoever.                                                                                                    |
| We understand that filling up this application form does not g                                                                                                    | guarantee the confirmation of the seat at HIMT. If admitted to this course, I also to abide by                                                                                                    |
| We understand that filling up this application form does not g<br>he rules and regulations of HIMT. I do agree to abide by the A                                                                                                    | guarantee the confirmation of the seat at HIMT. If admitted to this course, I also to abide by<br>Anti Ragging Regulations, as directed by the Hon'ble Supreme Court of India.                                                                                                    |
| We understand that filling up this application form does not g<br>he rules and regulations of HIMT. I do agree to abide by the A<br>I have Read and Agree to the <u>Terms and Conditions</u>                                                                                                    | guarantee the confirmation of the seat at HIMT. If admitted to this course, I also to abide by<br>Anti Ragging Regulations, as directed by the Hon'ble Supreme Court of India.                                                                                                    |

### **PAYMENT**

Application No, name and course will appear. Under that please select payment mode to proceed with payment. Then Check Application Fees and Bank charges appeared below then click Submit button. After that it will redirect you to bank site.

Page will redirect to make payment.

| Change Password Log Out<br>Enter the required details below and then click on the '<br>Note : Fields Marked with an asterisk * are mandatory                                                                                                    | Submit' button on the bo                                                                                                 | ttom of the page.                                                                 |                                                                |                                                                                                    |
|----------------------------------------------------------------------------------------------------|----------------------------------------------------------------------------------------------------|-----------------------------------------------------------------------------------|----------------------------------------------------------------|----------------------------------------------------------------------------------------------------|
| Application No. :                                                                                                    | 1678                                                                                                    |                                                                                   |                                                                |                                                                                                    |
| Candidate Name :                                                                                                    | XXXXXXXX                                                                                                    |                                                                                   |                                                                |                                                                                                    |
| Course :                                                                                                    | B.TECH(ME)                                                                                                    |                                                                                   |                                                                |                                                                                                    |
|                                                                                                    | Click here                                                                                                    | for fees details                                                                  |                                                                |                                                                                                    |
| Select an option to pay                                                                                                    |                                                                                                    |                                                                                   |                                                                |                                                                                                    |
| Mode Of Payment                                                                                                    | <ul> <li>Demand Draft (No e</li> <li>Credit/Debit Card (2</li> <li>Net Banking (Rs 40)</li> </ul>                        | xtra Charges)<br>% Bank Charges e<br>Bank Charges extr                            | xtra)<br>ra)                                                   |                                                                                                    |
|                                                                                                    | Net l                                                                                                    | Banking                                                                           |                                                                |                                                                                                    |
| Application Fees                                                                                                    | 1000                                                                                                    |                                                                                   |                                                                |                                                                                                    |
| Total Amount with Bank Charges                                                                                                    | 1040                                                                                                    |                                                                                   |                                                                |                                                                                                    |
| <ul> <li>After completing the payment you will b<br/>REFRESH button until you are directed ba</li> <li>If the amount is debited from your Bank Ac</li> <li>If Re-trying: Please first check whether you<br/>again. Report such occurrence to booking()</li> </ul> | e redirected back to i<br>ck, you may see white<br>count but error page o<br>r bank account is alrea<br>@himtmarine.com. | HIMT site for pa<br>screen in the prod<br>lisplayed, You car<br>dy debited with t | yment confin<br>cess. The pro<br>n report such<br>he amount of | mation message. Please dont press BACK or<br>cess may take 2-3 mins<br>occurrence to booking@himtmarine.com.<br>earlier transaction. If debited please do not pay |
|                                                                                                    | PREVIOUS                                                                                                    | SUE                                                                               | вміт                                                           |                                                                                                    |

Make payment by credit or debit card or Net banking of any bank.

| Billing Details                      |                                            |                               |                           |
|--------------------------------------|--------------------------------------------|-------------------------------|---------------------------|
| 00000000                             |                                            | SD@GMAIL.COM                  |                           |
| Please correct if above is not the B | illing Mobile Number)                      | (Please correct if above is n | ot the Billing E-Mail ID) |
| Payment Mode                         |                                            |                               |                           |
|                                      |                                            |                               |                           |
| Credit Card                          | ्रास्तीय स्टेट बैंक<br>State Bank of India |                               | HDFC BANK                 |
| 🚍 Debit Card                         |                                            |                               |                           |
| 🚍 Debit Card with ATM PIN            |                                            | • YES BANK                    |                           |
| Net Banking                          |                                            |                               |                           |
|                                      | Select From All Other Banks                |                               |                           |
|                                      | Select Bank                                | *                             |                           |
|                                      |                                            |                               |                           |
|                                      |                                            |                               |                           |
|                                      |                                            |                               |                           |
|                                      |                                            |                               | Deve M                    |

Then will receive an automated email confirming the booking

## **ONLINE ENTRANCE EXAM**

Once payment is completed, Candidate will receive invitation mail and SMS within 48 hours from HIMT.

Proceed with as per the instructions given in mail and SMS.

You can give the online test in 26 cities across the country. The cities are as mentioned below:

Agra/ Anneuaoau/ Bangarore/ Barenry / Bhaspur / Bhubaneshwar/ Chandigarn/ Chennar/ Dehradun / Delhi/ Faridabad / Gandhidham / Gurgaon/ Guwahati/ Hyderabad/ Indore/ Jaipur/ Jallandhar/ Jammu / Jamshedpur/ Kanpur/ Kochi/ Kolhapur / Kolkata/ Lucknow/ Ludhiana/ Mumbai/ Nagpur/ Nashik / Patna/ Pune/ Ranchi/ Surat / Udaipur / Vizag.

Select the city and the centre for online examination. Please note that the booking process should be correct and quick to avoid session time out.

Select the desired date for online examination. Please note the dates marked in red are already booked and there will be no seats available on those dates.

Select the desired time slot for online examination. Please note the slots marked in pink are already booked and there will be no seats available in those slots. The slots in green are available for booking.

Select the subject and click on 'submit'. Check the details of the test date, time, venue and click on accept to generate the hall ticket.

Please note that once you book your test you will receive your hall ticket through email.

Check your email for the hall ticket. Click on 'download'.

After clicking on 'download', Save the file and take a print out of the same. If you have not uploaded your photo during booking, affix your photo in the space provided.

Visit the examination centre on the booked date and time along with your hall ticket to appear for the online entrance test. Along with the hall ticket you will receive an attached file of 'online test instructions'. Please carefully go through the same prior appearing for the entrance test.

#### **RESULT**

Once candidate finished the online exam, we will contact candidate through SMS and Email with the exam results.